WPS 演示使用组织结构图功能制作漂亮的公司部门等级图

细心的用户会发现,wps 演示中(注版本为 2746 wps2010 体验版)悄悄出现了 组织结构图,利用它可以轻松实现公司职位、部门组织结构图,有些朋友会问到"组织 结构图"在哪?怎么才可以把它调出来,其实方法很简单,下面为大家介绍下三中方法 调出"组织结构图"以及组织结构图工具条的功能菜单介绍及使用,正在为此构建烦恼 的朋友们可以参考下本文,或许会对大家有所帮助

## 第一种调用方法:

依次单击格式工具栏的"插入"—"图片"—"组织结构图"命令如图1所示。

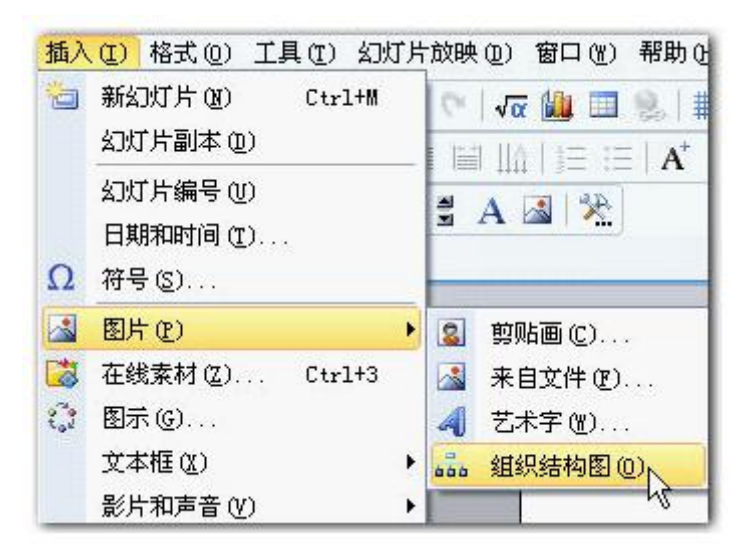

图 1

打开一个组织结构图,此时可以看到"组织结构图"工具条以及默认创建的示例, 点击组织结构图,就可使用"组织结构图"的工具条中的命令进行修改和创建组织结构 图以说明层次关系,如图2所示。

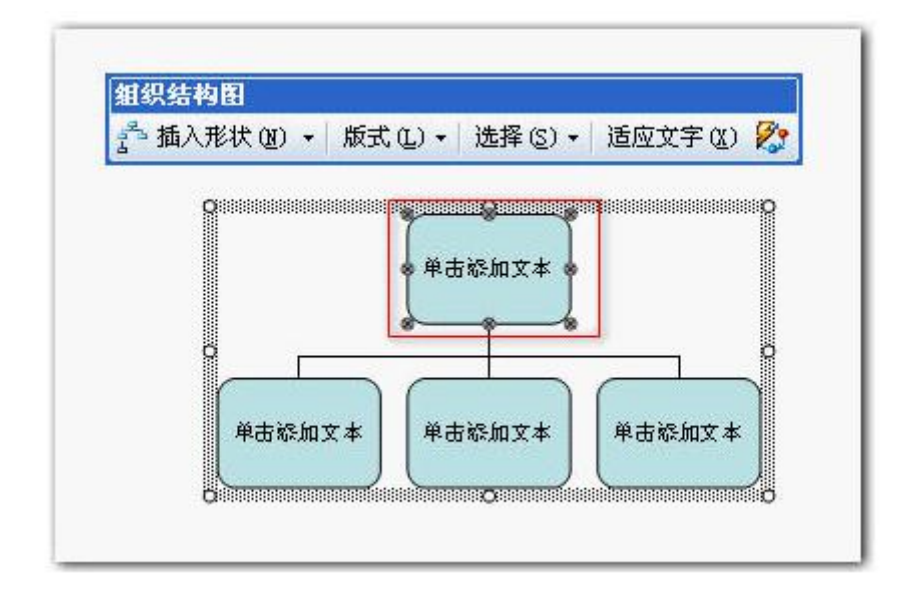

## 第二种调用方法:

是通过依次执行格式工具栏的"插入"—"图片"命令,调出"图示库"对话框, 选择其中的"组织结构图"(排列在第一位的红色框标记部分)单击"确定"按钮,调 出图 2 所示内容。

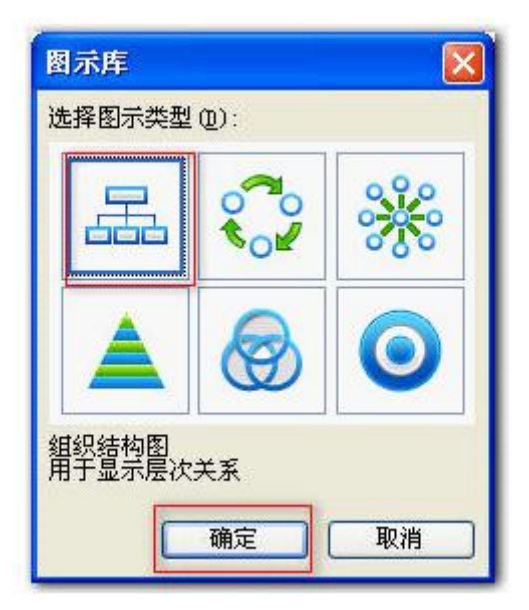

第三种调用方法:

是单击绘图工具条中的"图片"命令按钮 🙆 , 与第二种方法类似都是调出"图示库" 对话框,选择其中的"组织结构图", 单击"确定"按钮, 调出图 2 所示内容。

## 组织机构图使用示例

在组织结构图的周围将出现8个尺寸控点,可通过拖动尺寸调整命令设置绘图区域。

选中第一个形状,单击"插入形状"右侧的下拉按钮,在下拉菜单中有三项内容分别是:

"下属" — 将新的形状放置在下一层并将其连接到所选形状上。

"同事" — 将形状放置在所选形状的旁边并连接到同一个上级形状上。

"助手" — 使用肘形连接符将新的形状放置在所选形状之下。

选择其中的"下属"命令,就可以在其下方添加一个下属,如图4、图5所示:

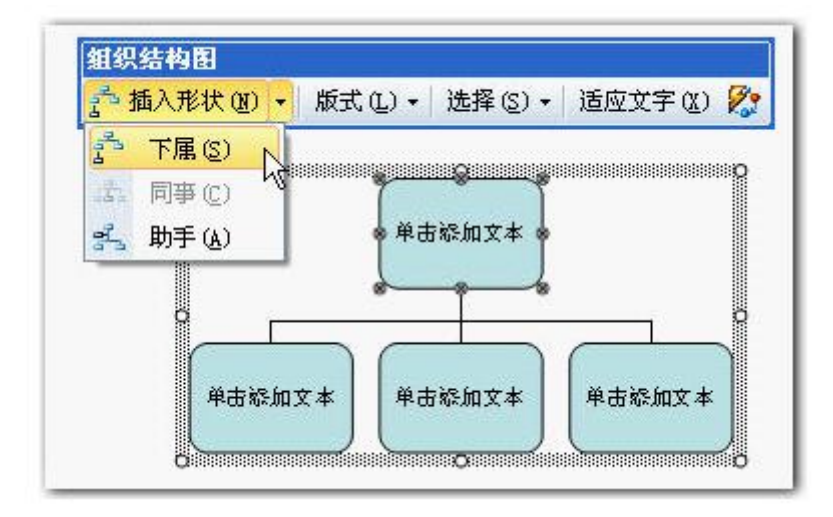

图 4

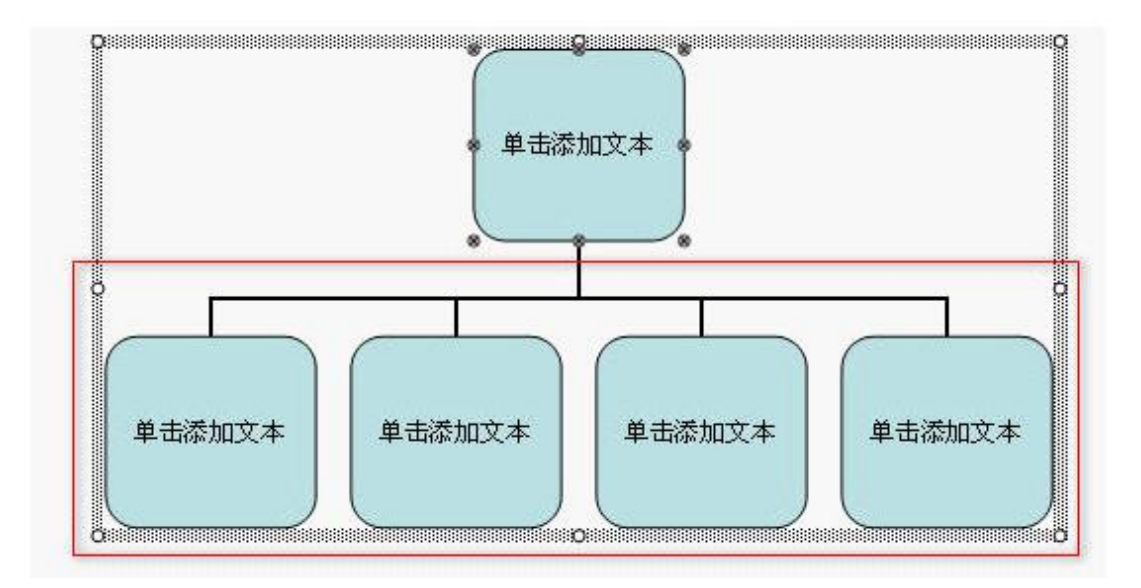

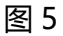

单击"插入形状"右侧的下拉按钮,选择其中的"助手"命令,就可以在图形和下 方图形中间添加一个助手形状,如图6红色框标记所示:

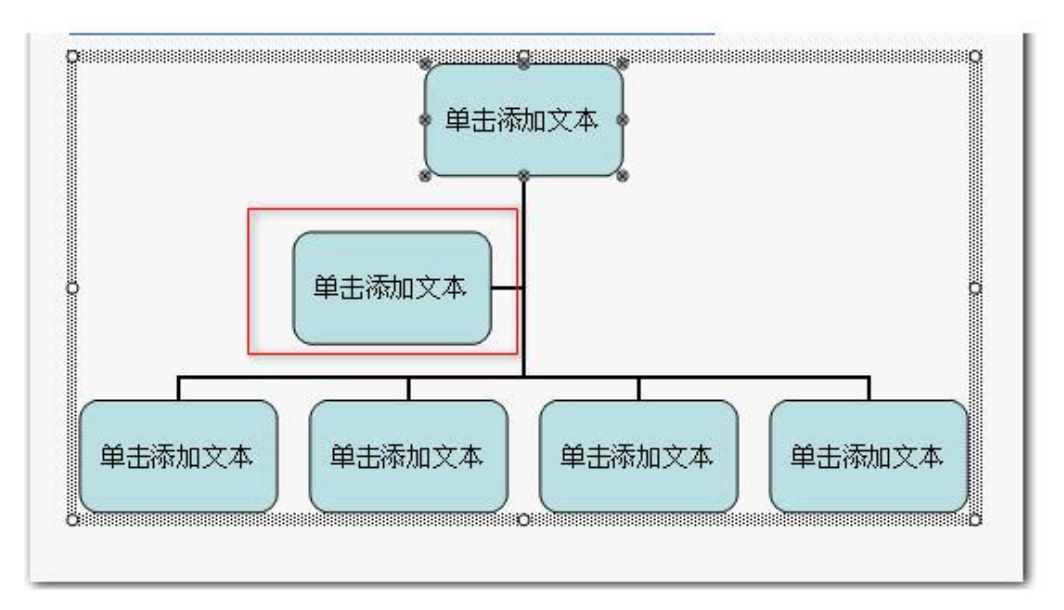

图 6

选中下部其中任何一个图形,单击"插入形状"右侧的下拉按钮,选择其中的"同事"命令,就可以在下方图形中间添加一个同事形状,如图7所示:

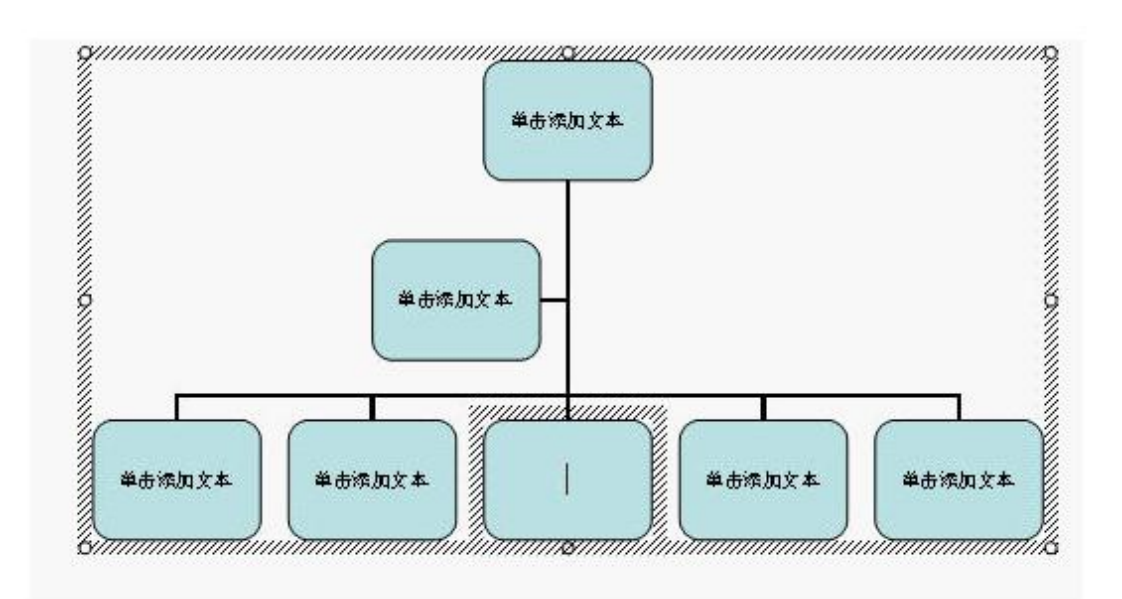

选中一个形状中添加文字,单击"单击添加文字"并键入文字,其他形状根据进行输入文字,添加文字后效果如图 8 所示。

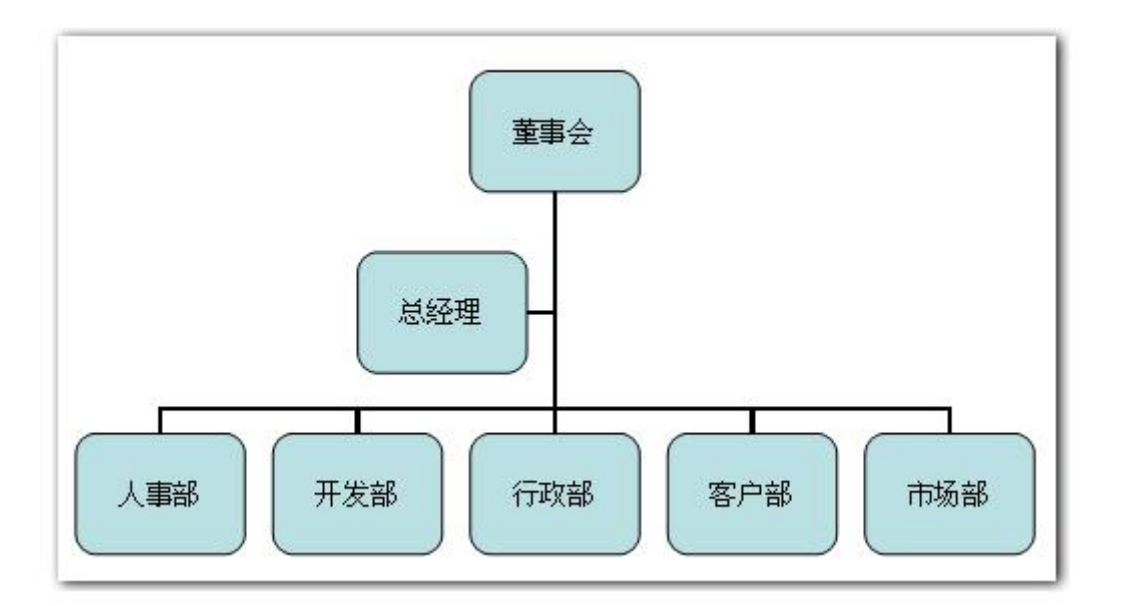

图 8

在保持其中部分内容选中状态下,单击"组织结构图"工具条的"板式"右侧的下 拉按钮,其中出现四项内容:"标准"、"两边悬挂"、"左悬挂"、"右悬挂","标 准"模式如图 7。 单击其中的"两边悬挂"命令,如图 9 所示

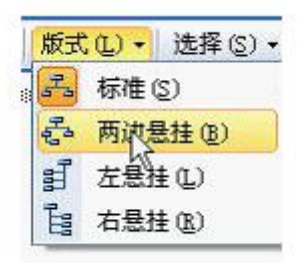

图 9

设置好的"两边悬挂"模式如图 10 所示。如有字号变化,单击"组织结构图"工具条的"适应文字"命令,使文字适应图形的变化,达到比较好的效果,大家可以根据自己需要进行调节:

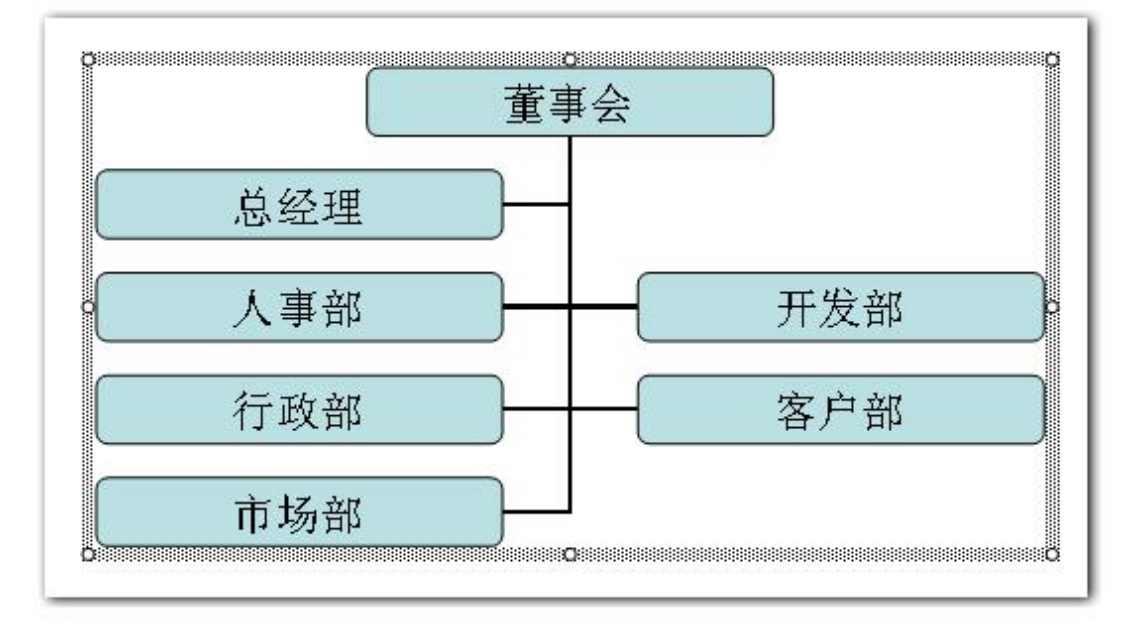

图 10

同理设置"左悬挂"模式效果如图 11 所示:

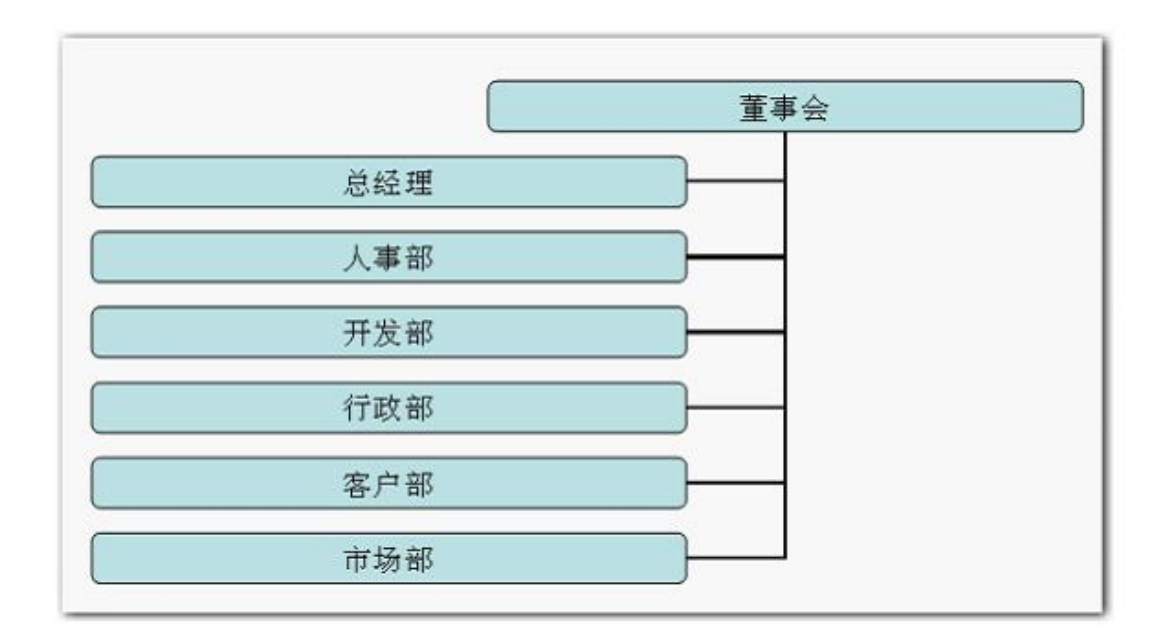

 董事会

 总经理

 人事部

 开发部

 行政部

 客户部

 市场部

同理设置"右悬挂"模式效果如图 12 所示:

图 12

使用此法绘制好的默认格式的组织结构图,有些简单,还需要美化,用户可以使用"自动套用格式"美化组织结构图。

在保持其中部分内容选中状态下,单击"组织结构图"工具条最右侧的"自动套用格式"按钮 22 ,打开"图示样式库"窗口,其中出现可选择的图示样式 17 项内容,

"默认"即为默认项,以上图中所示皆为"默认"样式,大家可以根据自己需要进行选择。

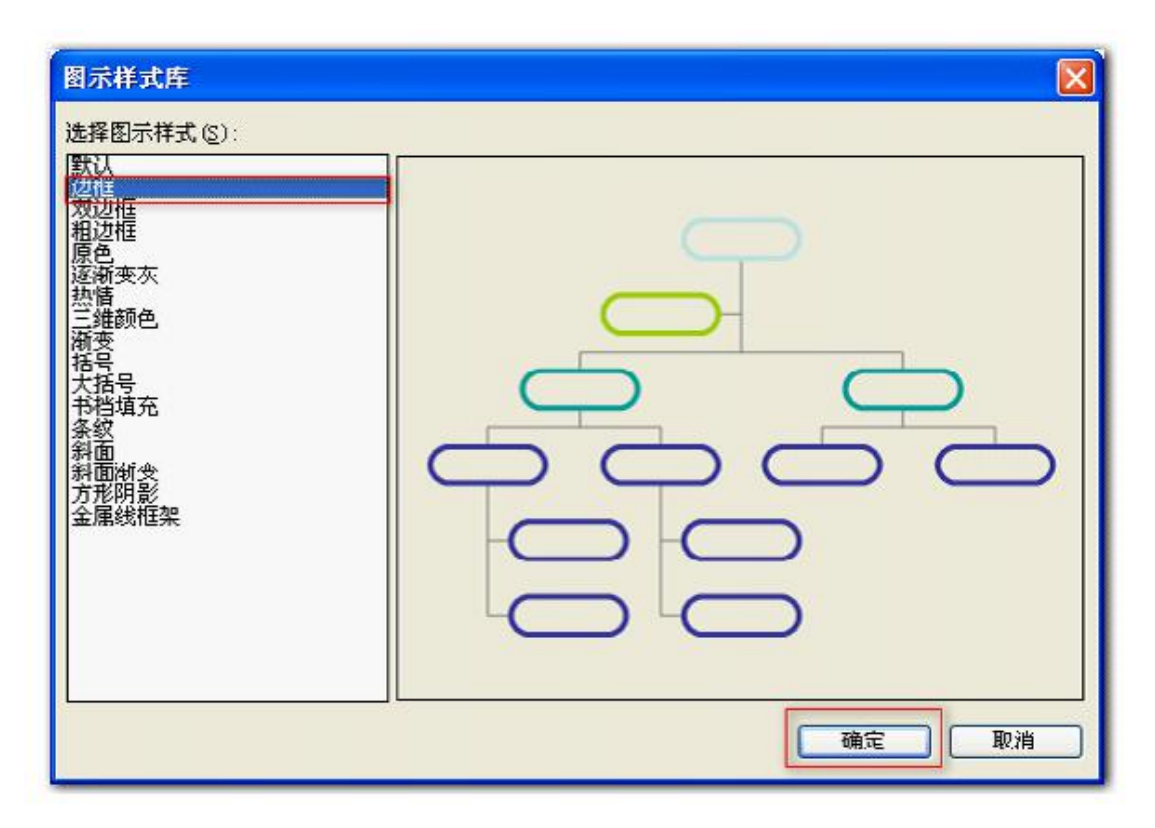

图13

选择其中"边框"样式,右侧出现预览窗口,可以看到将出现的样式,如图 13 所示,单击其中的"确定"按钮,如图所示:

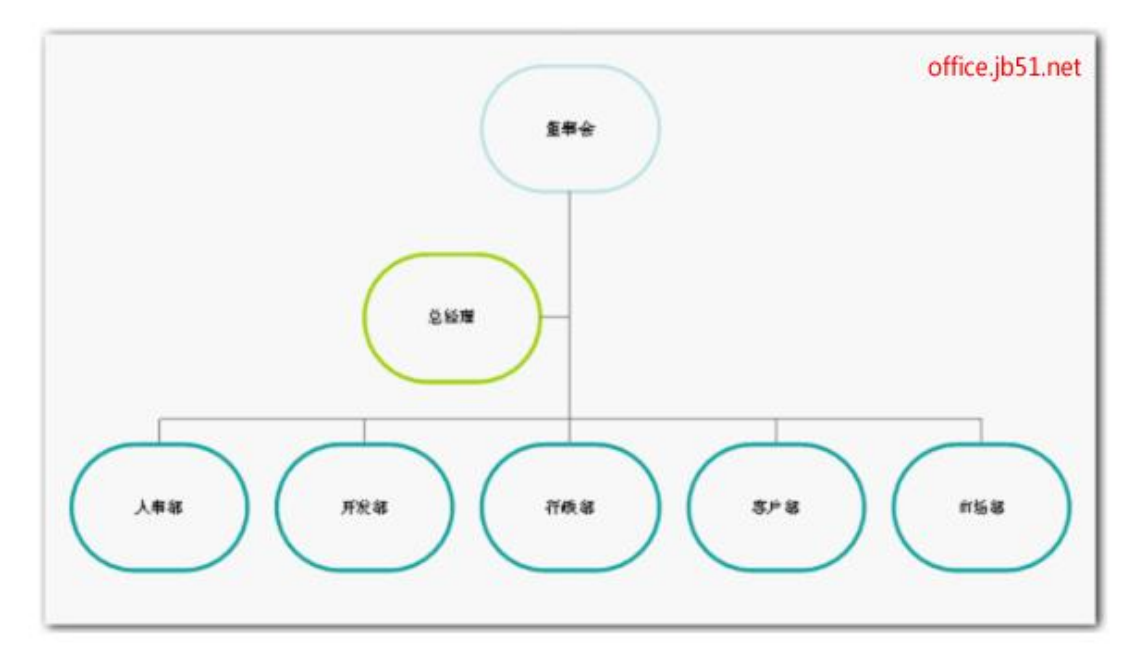

自好像太小,单击"组织结构图"工具条的"适应文字"命令,使文字适应图形的 变化,显示的文字效果就好多了:

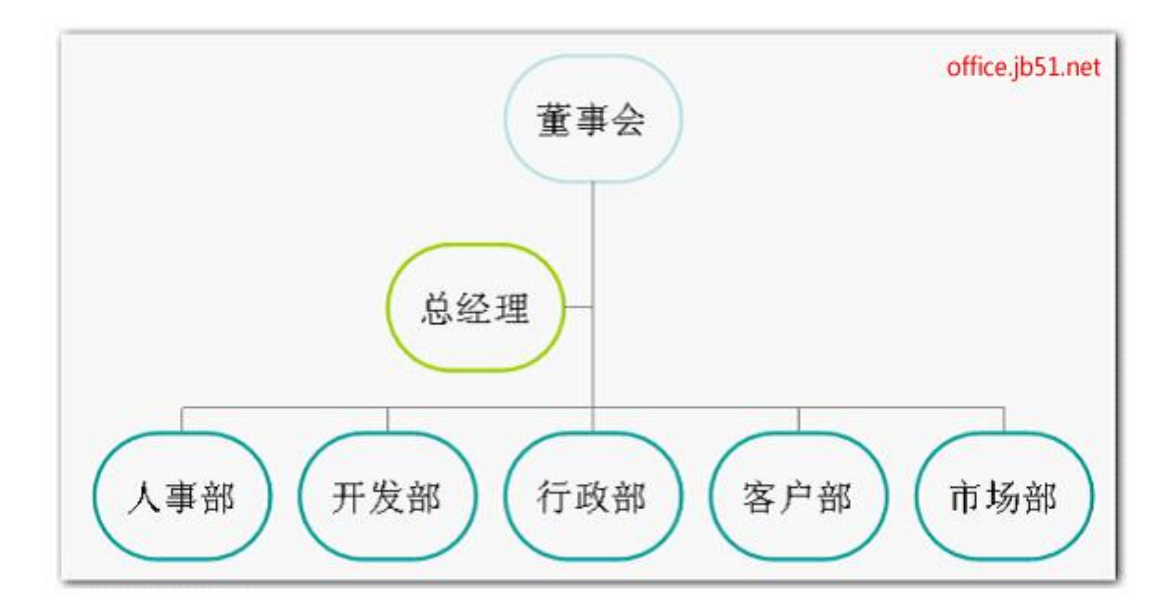

图 15

在保持其中部分内容选中状态下,单击"组织结构图"工具条的"选择"右侧的下 拉按钮,其中出现四项内容:"级别"、"分支"、"所有助手"、"所有连线",选 中其中"分支"如图 16 所示。

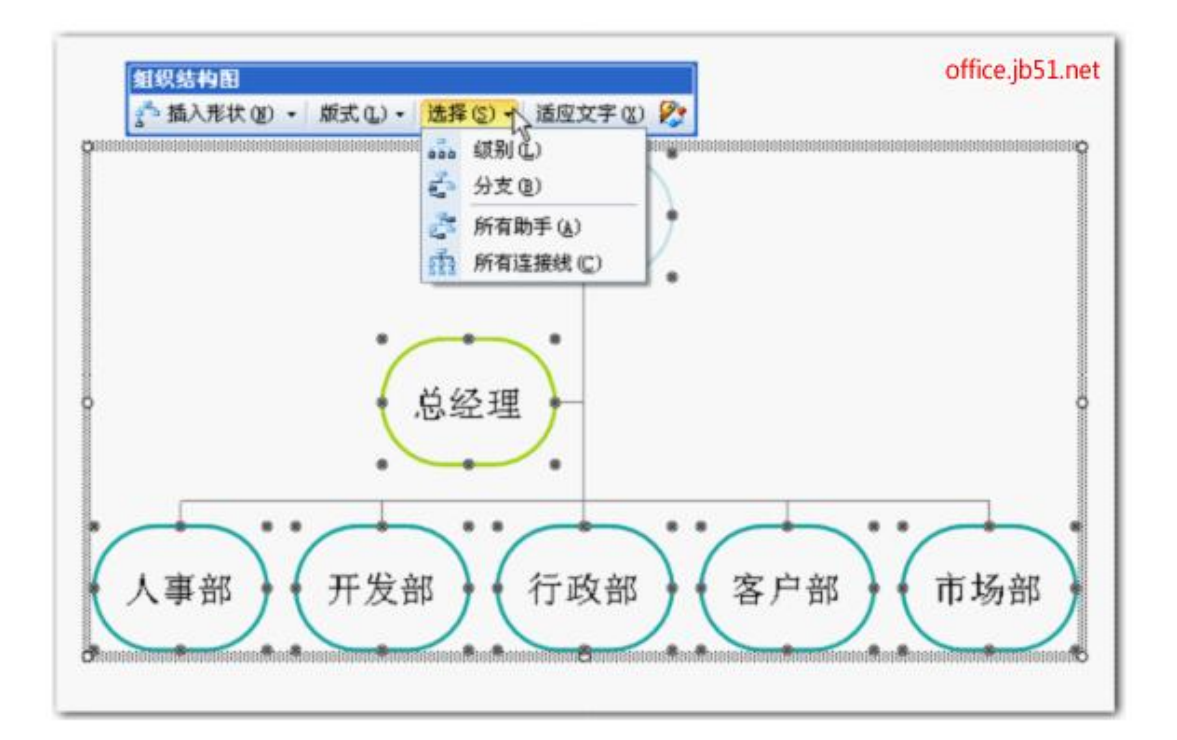

同理选中其余选项, 会显示相应内容。

"所有助手"

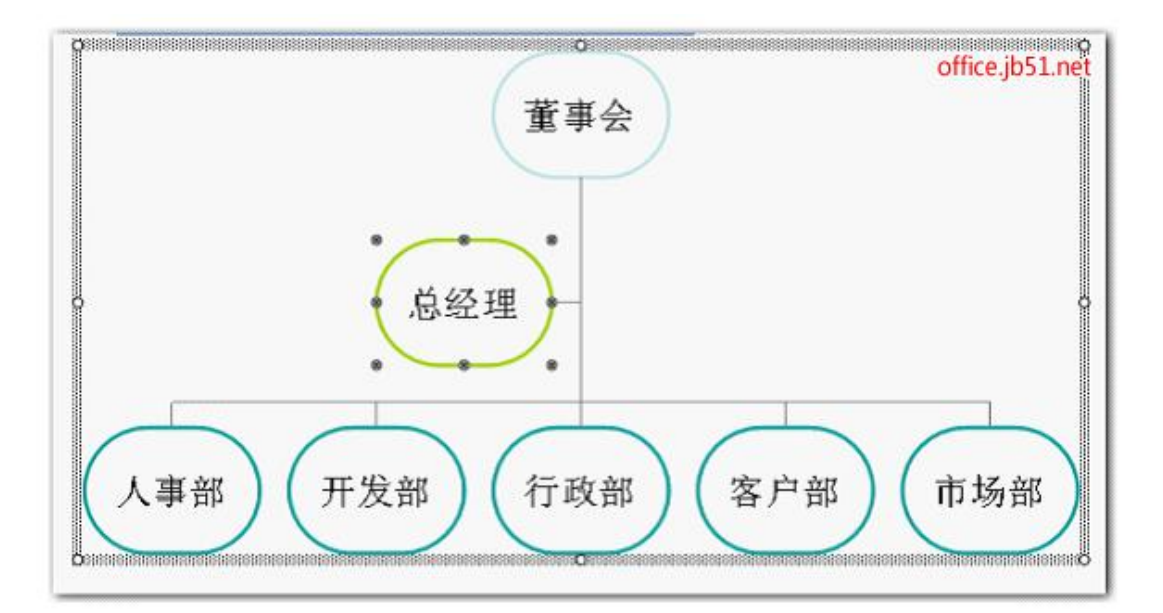

图 17

"所有连线"

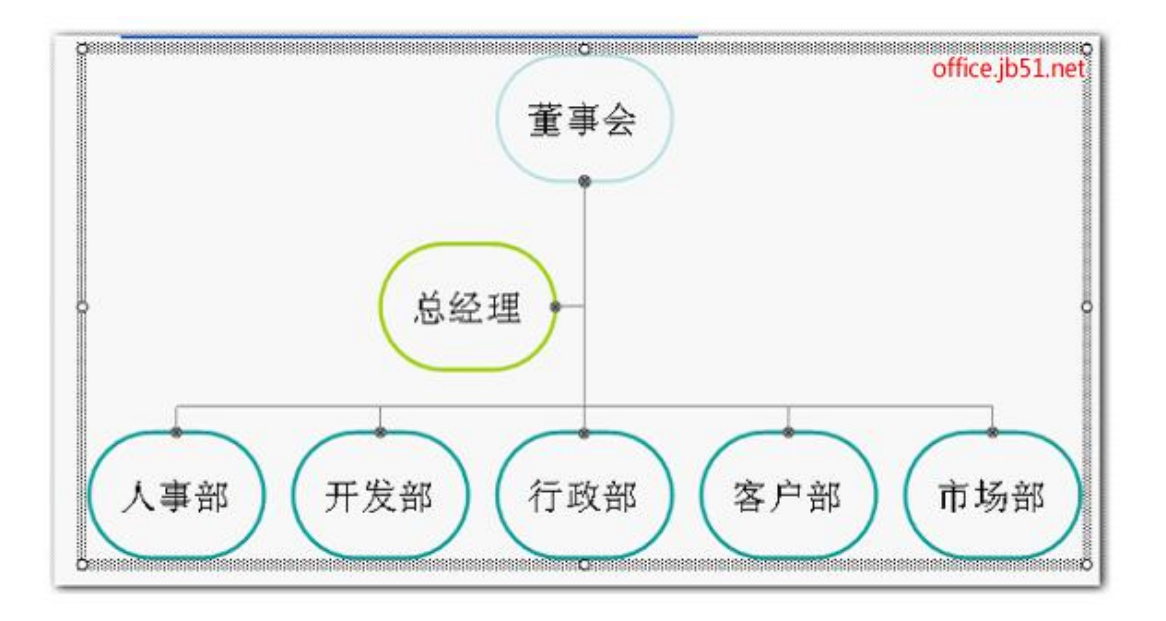

选中第一个图形"董事会",一般需要单击两次,才能选中,如图出现八个控制点,右 击选中快捷菜单中"设置自选图形格式"命令,

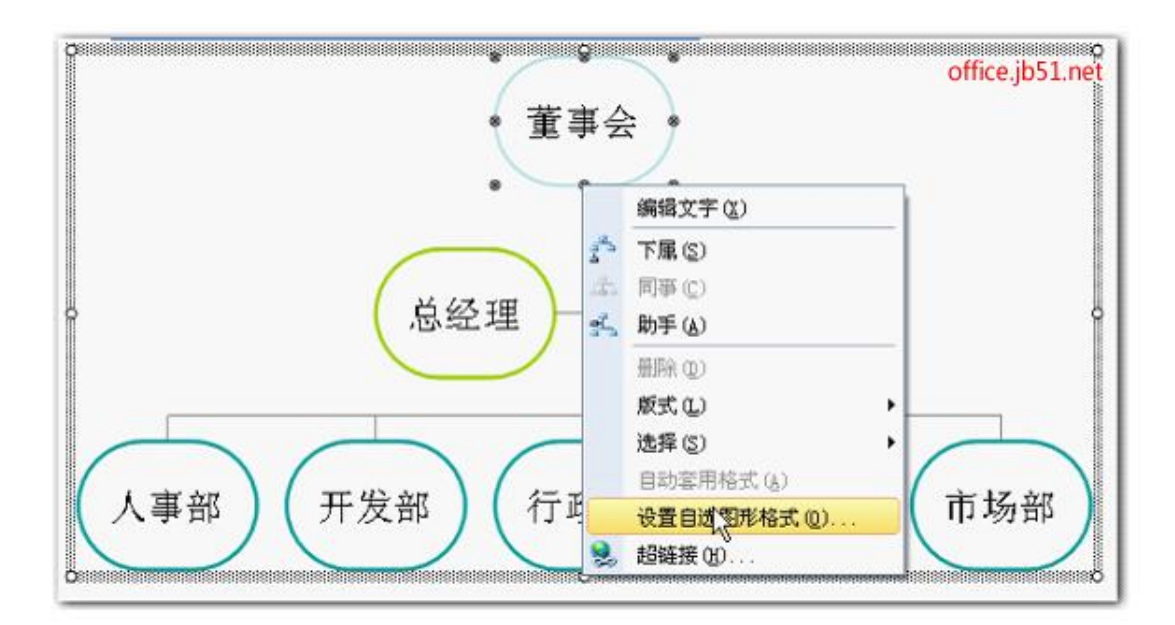

图 19

在打开的"设置对象格式"窗口中可以设置填充和线条等,可以利用颜色填充的变化,做出不同的填充效果,如渐变、文理、图案、图片等都可以用来填充,由于不是本文重点,不加详述。

| 颜色与线条 尺寸 :                                         | 文本框            |          |
|----------------------------------------------------|----------------|----------|
| 填充<br>颜色 (r) · · · · · · · · · · · · · · · · · · · | CTIC CONTEN    |          |
| 透明度(I): <b>《</b>                                   | >              | 0        |
| 线条                                                 |                |          |
| 颜色(0):                                             | 🗾 🔽 样式(S):     | <u> </u> |
| 虚线 (1):                                            | ━━━━ 🖌 粗细 (@): | 4.5 🛟 磅  |
| 连接符(图):                                            | *              |          |
| 箭头                                                 |                |          |
| 前端形状 (B):                                          | ✓ 后端形状 (E):    | ~        |
| 前端大小(L):                                           |                | ~        |
| □新对象默认值 (፻)                                        |                |          |

图 20

选好填充和线条继样式后。单击"确定"按钮完成董事会的设置。

同理可以设置其他内容。以下设置好的一种效果,如图 21 所示,当然只要你精心 设计,一定会设计出更多、更好的组织结构图效果。

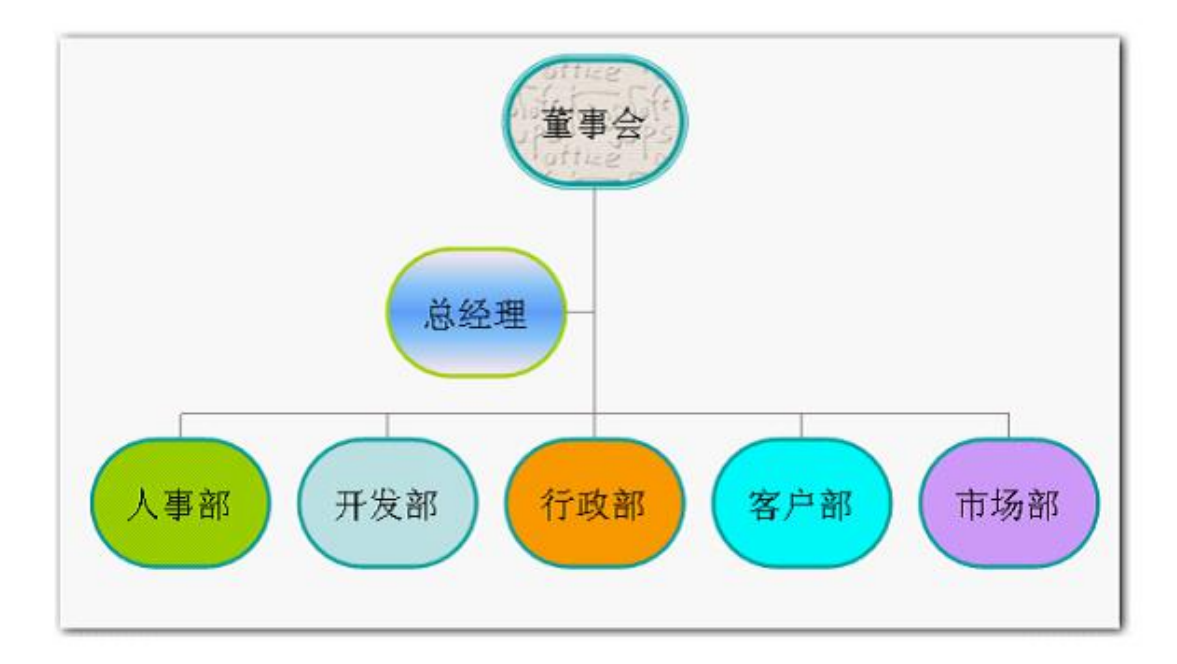